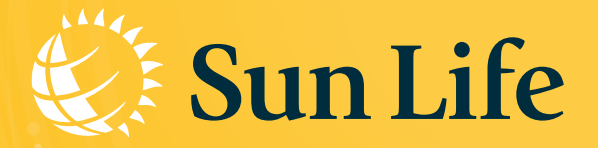

## HƯỚNG DẪN NHẬN HỢP ĐồNG ĐIỆN TỬ E-POLICY

## Nhận ngay Hợp đồng điện tử (E-policy) Chỉ với 3 bước:

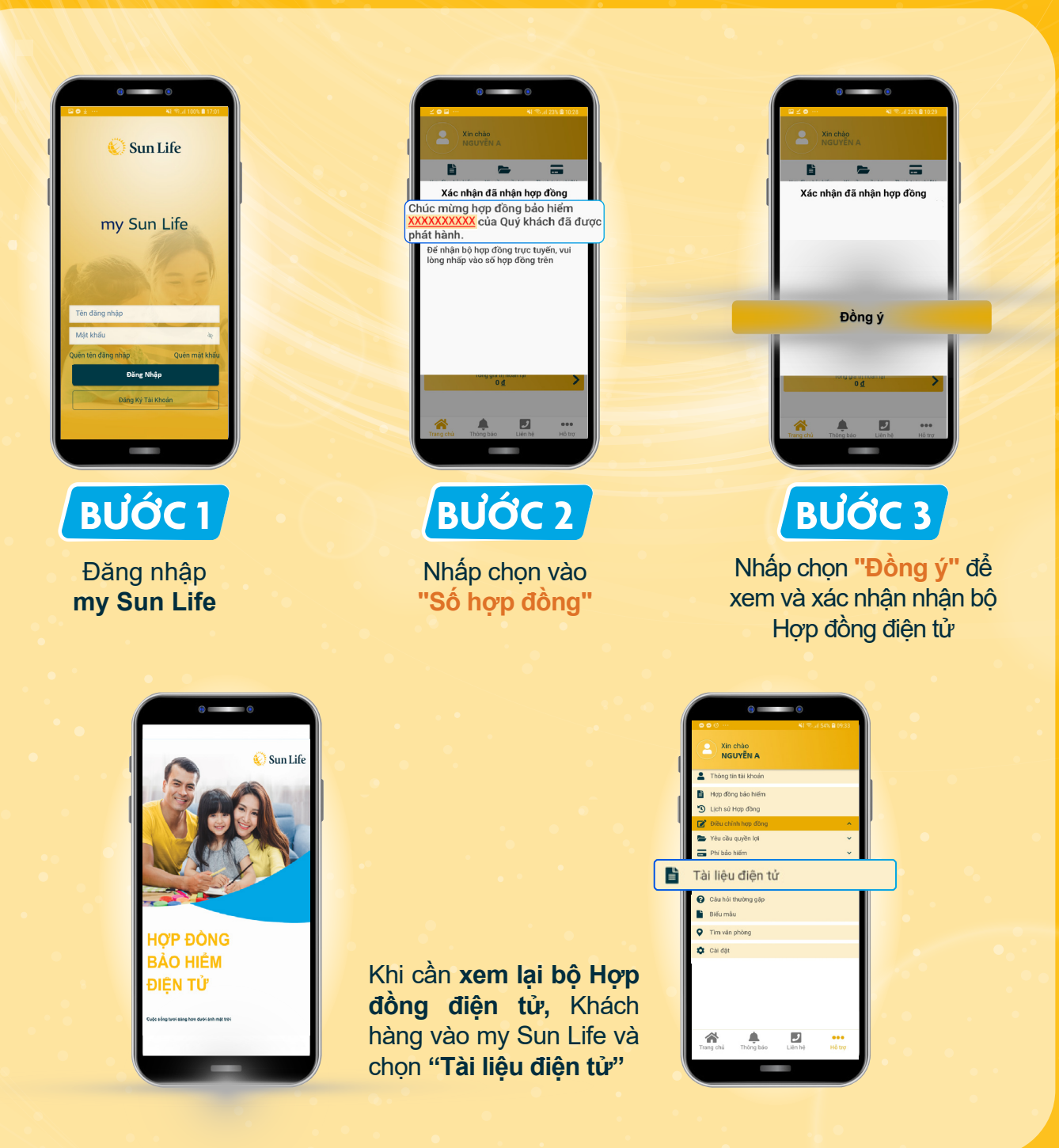